# УДК 37.091.64

# ВИКОРИСТАННЯ МОЖЛИВОСТЕЙ РЕСУРСУ LEARNINGAPPS.ORG ПІД ЧАС СТВОРЕННЯ ВІРТУАЛЬНОГО КЛАСУ

# Петрова Олена Миколаївна,

учитель-методист, учитель інформатики ліцею економіки та інформаційних технологій, м. Запоріжжя, e\_petrova@list.ru.

Анотація. У статті розглянуто реалізацію механізмів створення віртуального навчального класу. Висвітлено питання реєстрації в системі Learningapps.org, створення віртуального класу, розміщення завдань в он-лайновому зошиті, перегляд статистики про виконання вправ. Розкрита форма аналізу процесу виконання завдань. Як яскравий приклад успішного використання продемонстровано Перегляд результатів виконання конкретного завдання.

Ключові слова: віртуальний клас, он-лайн навчання, он-лайн зошит, learningapps, статистика, інтерактивні завдання.

Pecypc Learningapps.org дає можливість організувати віртуальні класи, керувати обліковими записами школярів, готувати для учнів кожного класу завдання, відстежувати процес виконання завдань. Розглянемо ці можливості.

1. Реєстрація в системі (рис. 1):

| LearningAp            | os.org               |                                 |       | ✓ ■ \$#3 ■ ■ ■  |
|-----------------------|----------------------|---------------------------------|-------|-----------------|
| Поиск Все             | упражнения Создать у | пражнение                       |       | 🚮 Подать заявку |
| оздать новый аккаунт. |                      |                                 |       |                 |
|                       | Был не               | еверно задан код безопасн       | ости  |                 |
|                       | Имя пользователя:    | teacher_ua                      | ]     |                 |
|                       | Пароль:              |                                 | ]     |                 |
|                       | Повторение:          |                                 | ]     |                 |
|                       | E-Mail:              | mail@mail.ru                    | ]     |                 |
|                       | По желанию:          |                                 |       |                 |
|                       | Имя:                 | Учитель                         | ]     |                 |
|                       | Фамилия:             | Информатика                     | ]     |                 |
|                       |                      | tReGpv                          | ø     |                 |
|                       | Код безопасности:    | tReGpv                          | ]     |                 |
|                       |                      | Создать конто                   |       |                 |
|                       | Отправляя эту форм   | у, вы соглашеетесь, что вы про- | итали |                 |

Рис. 1

а) зайшли на сайт;

б) обрали мову інтерфейсу;

- в) клацнули Подати заявку;
- г) клацнули **Створити акаунт**;

д) заповнили поля, увели код безпеки;

е) клацнули Створити конто;

ж) відкривається ваш профіль. Його можна відредагувати, якщо з'явиться така необхідність.

| Learning                                                                                                    | Apps.org                                                 |                                                        | настройки аккаунта: teacher_ua |                          |  |
|----------------------------------------------------------------------------------------------------|----------------------------------------------------------|--------------------------------------------------------|--------------------------------|--------------------------|--|
| Q. Поиск                                                                                                    | Все упражнения                                           | Создать упражнение                                     | 🕒 Мои классы                   | 🕌 Мои приложения         |  |
| Студенческие аккаунты                                                                                                  | Приложения для мо                                        | их классов Приложения моих студентов                   |                                | 🖏 Изменить класс         |  |
| Эта область была специально<br>своих учеников и управлять им<br>Вы не создали пока аккаунт дл                          | разработана для учители<br>и.<br>ія учеников.            | ай, которые хотят, чтобы их ученики работали с Learnin | g apps. Здесь вы можете        | е создавать аккаунты для |  |
| Эта область была специально<br>своих учеников и управлять им<br>Вы не создали пока аккаунт дл<br>Создать аккаунт для у | разработана для учители<br>и.<br>ія учеников.<br>чеников | ей, которые хотят, чтобы их ученики работали с Learnin | g apps. Здесь вы можете        | е создавать аккаунты для |  |
| Эта область была специально<br>своих учеников и управлять им<br>Вы не создали пока аккаунт дл<br>Создать аккаунт для у | разработана для учители<br>и.<br>ія учеников.<br>чеников | ай, которые хотят, чтобы их ученики работали с Leamin  | g аррз. Здесь вы можете        | е создавать аккаунты для |  |

### Рис. 2

а) клацнули **Мої класи**;

б) бачимо три закладки, обираємо Студентські акаунти;

# в) клацаємо Створити акаунт для учнів (рис. 3);

|                                                                                                    | Все упражнения                                                                      | Создать упра                         | жнение                                                             | Мои классы            | 🍇 Мои приложения        |
|----------------------------------------------------------------------------------------------------|-------------------------------------------------------------------------------------|--------------------------------------|--------------------------------------------------------------------|-----------------------|-------------------------|
| туденческие аккаунты                                                                                                    | Приложения для мои                                                                  | классов                              | Приложения моих студентов                                          |                       | 🖏 Изменить класс        |
| десь вы можете создать для и<br>Іапример, ученики не могут пу<br>Імя класса:<br>Создать новый класс • Nan<br>Студенческие аккаунты: | своих учеников аккаунт. Тан<br>бликовать свои приложени<br>ne: Моя классная комната | о аккаунт, созда<br>я и не могут мен | нный Вами, не дает право ученику в п<br>ить свое паспортное слово. | олных возможностей но | рмального пользователя. |
| Имя                                                                                                    |                                                                                     | Фамилия                              | Логин                                                              |                       | Пароль                  |
|                                                                                                    |                                                                                     |                                      |                                                                    |                       |                         |
|                                                                                                    |                                                                                     |                                      |                                                                    |                       |                         |
| Импорт имен                                                                                                    |                                                                                     |                                      |                                                                    |                       | Сохранить               |

## Рис. 3

г) у полі **Ім'я класу, Name** пишемо назву класу; д) у поля **Студентські акаунти, Ім'я, прізвище** пишемо ім'я учня, натискаємо **Enter** — логін і пароль для учня згенерує система (рис. 4);

|                                                                                                   | Все упражнения                    | Создать упр       | ажнение                     | Мои классы | 🕌 Мои приложения  |
|---------------------------------------------------------------------------------------------------|-----------------------------------|-------------------|-----------------------------|------------|-------------------|
| Студенческие аккаунты                                                                             | Приложения для мо                 | их классов        | Приложения моих студентов   |            | 🖏 Изменить классі |
| Чапример, ученики не могут п<br>Імя класса:<br>Создать новый класс ▼ Na<br>Студенческие акказиты: | публиковать свои приложе<br>me: 7 | ния и не могут ме | нять свое паспортное стоео. |            |                   |
| Mass I                                                                                            | Cusanan                           | Фамилия           | Логии                       | auto30     | Пароль            |
| Катя                                                                                              | Петренко                          |                   | kamer95                     | baum88     |                   |
|                                                                                                   |                                   |                   |                             |            |                   |
|                                                                                                   |                                   |                   |                             |            |                   |

#### Рис. 4

е) додаємо всіх учнів класу;

ж) клацаємо **Зберегти**;

з) бачимо список акаунтів учнів класу, який можна редагувати, друкувати (рис. 5);

i) для додавання нового класу клацаємо Створити нові акаунти для учнів;

к) у полі **Ім'я классу** обираємо **Створити новий клас,** уводимо його ім'я, далі дивись пункти д)—з).

## НА ДОПОМОГУ ВЧИТЕЛЮ ІНФОРМАТИКИ

|              | the jupukation          | or Cosparis yin | лажиение                  | LIP MON KI | accus | a mon n | рипожения  |
|--------------|-------------------------|-----------------|---------------------------|------------|-------|---------|------------|
| Студенческие | аккаунты Приложения для | моих классов    | Приложения моих студентов |            |       | 🔊 Изме  | нить класс |
| Иня •        | Фамилия                 | Логин           | Пароль                    |            | класс |         |            |
| Илья         | Сидоров                 | ильсид96        |                           | 8          | 7     | S       | 🖂 🙀        |
| Катя         | Петренко                | катпет95        |                           | S          | 7     | O       | 🖂 🔂        |
|              |                         |                 |                           |            |       |         |            |
|              |                         |                 |                           |            |       |         |            |

- Рис. 5
- 3. Додавання завдань для класів:

а) клацаємо Мої класи, Застосунки для моїх класів;
б) обираємо клас, для якого готуватимемо завдання;
в) клацаємо Додати застосунок (рис. 6);

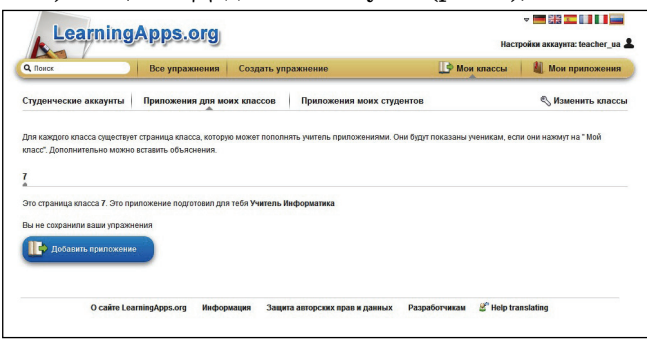

Рис. 6

г) обираємо спосіб додавання застосунка (рис. 7);

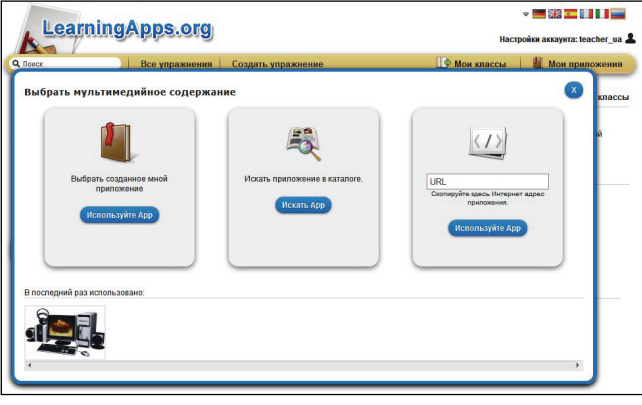

Рис. 7

д) для збільшення швидкості пошуку вподобаного завдання, відразу це вікно не відчиняємо, а тиснемо Усі вправи, обираємо категорію Інформатика, обираємо підкатегорію, переглядаємо вправи;

е) коли відкриваємо вправу, вона запам'ятовується в переглянутих. Можна завдання не виконувати, а відразу клацнути Мої класи, Застосунки для моїх класів, Додати застосунок. У групі В останній раз використано бачимо переглянуті завдання, клацаємо на завданні, і воно додається на сторінку завдань обраного класу.

- 4. Перегляд статистики про виконання вправ:
- а) Мої класи, Застосунки для моїх класів;
- б) обираємо клас;

в) у разі наведення мишки на малюнок із завданням бачимо три піктограми редагування (перша — звіт

КОМП'ЮТЕР У ШКОЛІ ТА СІМ'Ї №1, 2014

про те, хто з учнів цього класу виконав це завдання; друга — додавання зауваження; третя — видалення завдання зі списку завдань класу);

г) клацаємо по першій піктограмі (рис. 8);

|                              | Все упражнения                        | Создать упражнение               | 🛄 Мои классь                         | а 🛛 🛍 Мои приложения     |
|------------------------------|---------------------------------------|----------------------------------|--------------------------------------|--------------------------|
| гуденческие аккаунты         | Приложения для мо                     | оих классов Приложения           | моих студентов                       | 🔇 Изменить класо         |
| тя каждого класса существует | г страница класса, котору             | ую может пополнять учитель прило | жениями. Они будут показаны ученикам | если они нажмут на " Мой |
| исс. дополнительно можно     | вставить объяснения.                  | • •                              | MAT Sanaga G magaza                  | O MAT                    |
| 9-академический              | Моя классная комна                    | та                               | - MAT O MIACC 9 - IIporpan           | мирование 3 - икт        |
| о страница класса 7 класс. 3 | Это приложение подгото                | вил для тебя e_petrova           |                                      |                          |
| Единицы                      |                                       |                                  |                                      | 1 2                      |
| измерения<br>информации      |                                       | â 🔍 🖉                            |                                      |                          |
|                              |                                       | 123                              |                                      |                          |
|                              | Правила безпечн<br>роботи з комп'ютер | ної Пазлы<br>ром                 | Задания к уроку<br>"Файл и файловая  | Имя файла                |
| App successfully solved b    |                                       |                                  |                                      |                          |
|                              | 1                                     |                                  |                                      |                          |

Рис. 8

д) відчиняється вікно зі списком учнів, які впорались із завданням (рис. 9).

| Learning                                                                                                    | Apps.org          | v 🥅 👯 🎞 🖬 🖬 🚃                                                                                                    |                                                                                                    |              |                                           |
|----------------------------------------------------------------------------------------------------|-------------------|----------------------------------------------------------------------------------------------------|----------------------------------------------------------------------------------------------------|--------------|-------------------------------------------|
| Q. TOWCK                                                                                                    | Все упражнения    | Создать у                                                                                                    | пражнение                                                                                                    | 🕒 Мои классы | 📓 Мои приложения                          |
| Студенческие аккаунты                                                                                                    | Приложения для мо | их классов                                                                                                    | Приложения моих студентов                                                                                                    | _            | 🖏 Изменить классы                         |
| лушетниски акадина Тринована и зиск<br>риказира отваса средствуют средных от<br>тако: Дополнительно кононо вставить об<br>(1 мласс 5 6 мласс 7 и<br>Зикаденический Мон класс<br>Экаденический Мон класс<br>Эко стриница опаса 7 мласс. Это приложи |                   | <li>learning:<br/>Арр succe<br/>Юра Кова<br/>Марк Бор<br/>Даша Дав<br/>Ульана Ра<br/>Данил Ла<br/>Филипп Г.<br/>Вика Гриб<br/>Нада Сурр<br/>Максим К<br/>Саша Стр<br/>Алексей Г</li> | ppps.org><br>ssfully solved by:<br>nerex,<br>horses,<br>horses,<br>horses,<br>horses,<br>horses,<br>horses,<br>panetees<br>panetees | никам, есл   | 11 они нажмут на * Мой<br>рование 9 - ИКТ |
| информации                                                                                                    |                   |                                                                                                    |                                                                                                    |              |                                           |
|                                                                                                    |                   |                                                                                                    | Рис. 9                                                                                                    |              |                                           |

\* \* \*

Петрова Е.Н. Использование возможностей ресурса Learningapps.org при создании виртуального класса

Аннотация. В статье рассмотрена реализация механизмов создания виртуального учебного класса. Освещены вопросы регистрации в системе Learningapps.org, создания виртуального класса, размещения задач в онлайновой тетради, просмотр статистики о выполнении упражнений. Раскрыта форма анализа процесса выполнения задач. Как яркий пример успешного использования продемонстрировано Просмотр результатов выполнения конкретной задачи.

Ключевые слова: виртуальный класс, он-лайн обучение, он-лайн тетрадь, learningapps, статистика, интерактивные задания.

#### \* \* \*

Petrova O.M. Harnessing the power resource Learningapps.org when creating a virtual class

**Summary.** The article describes the implementation of mechanisms to create a virtual classroom. The questions logon Learningapps.org, creating a virtual classroom, organize tasks in an online notebook, viewing statistics about the exercises. Form disclosed process analysis tasks. As a vivid example of successful use View results demonstrated a specific task.

Keywords: virtual classroom, online training, online notebook, learningapps, statistics, interactive jobs.

#### Література

- Сидоров С.В. Можливості веб-сервісу LearningApps.org у викладанні вузівського курсу педагогіки [Електронний ресурс] / Сидоров С.В. // Сайт педагога-дослідника. — Режим доступу : http://si-sv.com/publ/2-1-0-271.
- Пушкарьова Т.О. Електронна освіта і її розвиток в Україні / Т. О. Пушкарьова, О. М. Мельник // Комп'ютер у школі та сім'ї. — 2013. — №3(107). — С. 16–18.